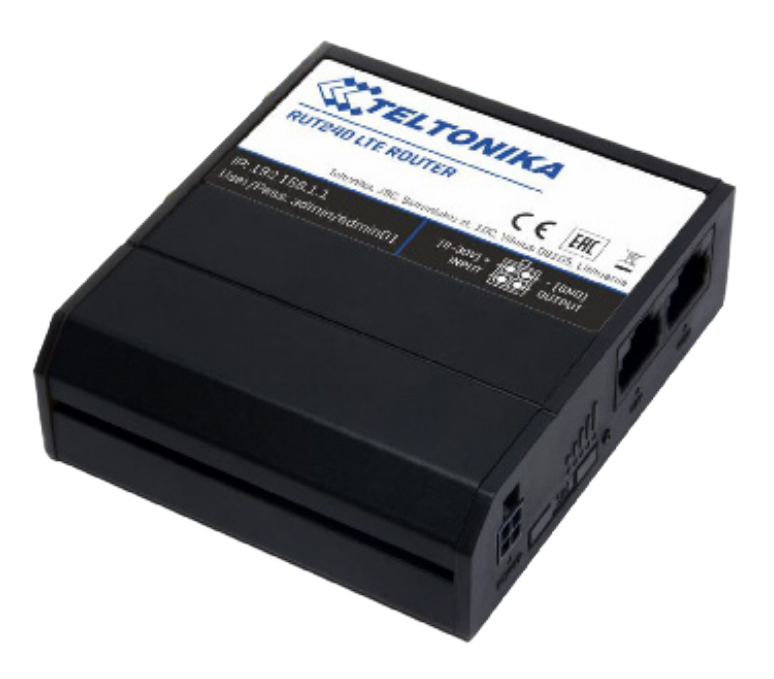

# **TECHNICAL FEATURES**

Router Module

### **UMTS-GEOL CONFIGURATION**

This manual describes the settings of the Router, the SIM card and the G801 or G802 in order to carry out command and/or data communication between the PC and the G801 or G802 via the Internet.

| <ul> <li>Required materials:</li> </ul>     | - PC                                                                  | <ul> <li>Ethernet LAN c</li> </ul> | able                      | - Router                                                                                              |                                                                                                    |
|---------------------------------------------|-----------------------------------------------------------------------|------------------------------------|---------------------------|----------------------------------------------------------------------------------------------------|----------------------------------------------------------------------------------------------------|
|                                             | - Antenna                                                             | - 12V power supp                   | ply                       | - SIM card                                                                                            |                                                                                                    |
| Generale Avan<br>Connetti tramitu<br>Scheda | Connessione alla re<br>nzate<br>e:<br>Fast Ethernet VIA compa         | te locale (LAN) ? 🗙                |                           |                                                                                                    |                                                                                                    |
| La connession                               | e utilizza i componenti seg<br>per reti Microsoft                     | juenti:                            | Proprie                   | età - Protocollo Interne                                                                              | et (TCP/IP) 🔹 💽                                                                                             |
| 🗹 📮 Cond                                    | ivisione file e stampanti pe                                          | er reti Microsoft                  | Genera                    | ale                                                                                                   |                                                                                                    |
| Proto                                       | odi pianificazione paccheti<br>collo Internet (TCP/IP)<br>Disinstalla | Proprietà                          | È pos<br>rete s<br>richie | ssibile ottenere l'assegnazione<br>upporta tale caratteristica. In<br>dere all'amministratore di rete | e automatica delle impostazioni IP se la<br>caso contrario, sarà necessario<br>le impostazioni IP corrette. |
| - Descrizione -                             |                                                                       |                                    | 0                         | Ottieni automaticamente un i                                                                          | ndirizzo IP                                                                                                 |
| TCP/IP. Pro                                 | otocollo predefinito per le V                                         | WAN che permette la                |                           | Utilizza il seguente indirizzo If                                                                     | ₽:                                                                                                    |
| Comunicazio                                 | one da diverse red intercor                                           | inesse.                            | Inc                       | dirizzo IP:                                                                                           | 192.168.0.6                                                                                                 |
| Mostra un'i                                 | cona sull'area di notifica g                                          | uando connesso                     | Su                        | ibnet mask:                                                                                           | 255 . 255 . 255 . 0                                                                                         |
| Votifica in c                               | caso di connettività limitata                                         | a o assente                        | Ga                        | ateway predefinito:                                                                                   | 192.168.0.1                                                                                                 |
|                                             |                                                                       |                                    | 0                         | Ottieni indirizzo server DNS a                                                                        | automaticamente                                                                                             |
|                                             |                                                                       | OK Annulla                         |                           | Utilizza i seguenti indirizzi ser                                                                     | ver DNS:                                                                                                    |
|                                             |                                                                       |                                    | Se                        | rver DNS preferito:                                                                                   | 192.168.0.101                                                                                               |
|                                             |                                                                       |                                    | Se                        | rver DNS alternativo:                                                                                 | 0.0.0                                                                                                    |
| - ROUTER SETUP                              |                                                                       |                                    |                           |                                                                                                    | Avanzate                                                                                                    |

## - ROU

- 1. Disable Wi-Fi of the PC.
- 2. Disable DHCP of the PC.
- 3. Disconnect the PC from the local network by physically unplugging the Ethernet LAN cable.
- 4. Change the PC's IP address to the same class as the router, "192.168.0.xxx" (with xxx between 2 and 255). See figures below. It is not necessary to set the DNS server.
- 5. Connect your PC to the Router via Ethernet cable.
- 6. Wire the 2 antennas to the Router.
- 7. Insert the sim card connector to the Router.

11. The following screen will be displayed:

- 8. Supply power to the Router via the 12 V power cord.
- 9. From your PC, connect to the Router's configuration page by entering (in your browser) the default IP address: 192.168.0.1.
- **10.** You will be asked to enter your username and password, by default they are:

| User<br>asswor     | · ID: adm<br>d: Telton         | in<br>ika01          |                       |                            |                       |
|--------------------|--------------------------------|----------------------|-----------------------|----------------------------|-----------------------|
| Overview           |                                |                      |                       |                            |                       |
| System 🗉 🖸         |                                | 38.5% CPU load       | Mobile 🖬 🖾            |                            | -81 dBm               |
| Router uptime      | 0d 7h 54m 51s (since 2         | 019-04-30, 07:09:39) | Data connection       | 0d 1h 49m 34s (since       | 2019-04-30, 13:14:56) |
| Local device time  | 2019-04-30, 15:04:30           |                      | State                 | Registered (home); w       | odafone IT; 4G (LTE)  |
| Memory usage       | RAM: 88% used                  | FLASH: 9% used       | SIM card status       | SIM (Ready)                |                       |
| Firmware version   | RUT2XX_R_00.01.04.1            |                      | Bytes received/sent * | 1.9 MB / 819.9 KB          |                       |
| Wireless 🖩 🖸       |                                | ON 🌩                 | WAN                   |                            | Mobile                |
| SSID               | B RUT240_5845 (AP)             |                      | IP address            | 83 224 142 237             | Public IP adress      |
| Mode               | 1- AP; 1 CH (2.412 GH;         | )                    | WAN failover status   | Failover link is enable    | d                     |
| Local Network 🕮    | 0                              |                      | Remote Managem        | ent System 🖬 🗃             | OFF                   |
| IP / netmask       | 192.168.0.1 / 255.255.2        | 55.0                 | Status                | Disabled                   |                       |
| Clients connected  | 0                              |                      | Connection State      | N/A                        |                       |
| Recent System E    | vents 🕮                        |                      | Recent Network E      | vents El                   |                       |
| 1 2019-04-30 14:46 | 5:20 - Port: LAN cable is plug | ged in               | 1 2019-04-30 14:38    | 10 - WiFi client connecter | 14:9F:3C:37:71:D3     |
| 2 2019-04-30 14:46 | :15 - Port: LAN cable is unpl  | ugged                | 2 2019-04-30 13:40    | 19 - WiFi client disconnec | ted: 14.9F:3C:37:71   |
| 3 2019-04-30 14:39 | 0.08 - Web UI: Authentication  | was succesful fro    | 3 2019-04-30 13:15:   | 09 - Mobile data connects  | d: vodafone IT        |
| 4 2019-04-30 14-33 | At . Dort I AN orbits is also  | and in               | 4 2010 04 20 12 15    | E. Island IO ITE           |                       |

ΟK

Annulla

× +

TELTONIKA Status Net

Advanced Settings

LAN

Configuration

DHCP Server

0.44

Static Leases

ork Servic

IP address 192.168.0.1

IP netmask 255.255.255.0 • IP broadcast

DHCP Disable •

Logout

Internal IP Internal port (s)

MAC address IP address

12. Select "Network - LAN" to enter the screen opposite:

> LAN Configuration: IP ADDRESS: 192.168.0.1 IP NETMASK: 255.255.255.0 **DHCP: Anable**

- 13. Once the page has been completed, save by clicking on "Save".
- 14

| 14. Sele                                    | ct " <b>Network -</b>                                             | Mobile" to enter the scre                                                                                                    | een below.                   |                              | IP Aliases<br>IP aliasing can be used to p<br>There are no IP aliases on<br>Ad<br>Relayd                 | rovide multiple network addresses on a<br>exterd yet<br>Enable relayd                                                                                                    | sligle insrface.                             |                      | Sec                                    |
|---------------------------------------------|-------------------------------------------------------------------|----------------------------------------------------------------------------------------------------|------------------------------|------------------------------|----------------------------------------------------------------------------------------------------|----------------------------------------------------------------------------------------------------|----------------------------------------------|----------------------|----------------------------------------|
| A                                           | APN<br>Conr<br>.PN: M2Mbis.v                                      | V Configuration:<br>nection type: QMI<br>Mode: NAT<br>vodafone.it (if is Vodafo                                                   | ne)                          | C Matalani-Generic Web X X + | de et 71 (24005): PtotS4-27 - 7 - 6 + et 03346<br>TELTONIKA<br>General Network O<br>Mobile Configuration | 6//admin/network/mabile<br>Status Network S<br>perators Mobile Data Limit<br>ion                                                                                                    | ervices - System -                           | PW                   | Logout (*<br>ret: Rut200, R. 98 194 1  |
| <b>15.</b> Once<br>clicki                   | e you have coi<br>ing on  " <b>Save</b> '                         | mpleted the page, save it<br>" <b>.</b>                                                                                           | by                           |                              |                                                                                                    | Mode NAT •<br>E Pasthroog<br>APN M2Mbla vode<br>PIN number<br>Dialing number<br>MTU 1500                                                                                                    | h and Bridge modes are disabled when i       | multiwan is enabled  |                                        |
| 16. Sele<br>oppos                           | ct <b>"Network -</b><br>site:                                     | Firewall" to enter the sc                                                                                                    | reen                         |                              |                                                                                                    | Authentication method None   Service mode Automatic  Deny data roaming   Use IPv4 only                                                                                                    | •                                            |                      |                                        |
|                                             | Fir<br>Drop invali<br>I<br>Fo<br>DM<br>Ena                        | ewall settings:<br>id package: unchecked<br>nput: Accept<br>Exit: Accept<br>orward: Reject<br>Z configuration:<br>ible: Unchecked |                              |                              | Mobile Data On Demar<br>Network Prequency Br<br>Porce LTE network                                        | d Foole  Conse  Consection metal Consection metal Consection metal Consection metal Consection metal Consection metal Consection Consection Con | Services System -<br>Custom Rules DDOS Preve | ntion Pert Scan Pre- | Logout (;<br>r == 10/200 (; 10/2014)   |
| 17. Selector to co                          | ct " <b>Port forw</b> a<br>onfigure the Inp                       | arding rules".<br>put/Output ports.                                                                                               |                              |                              | Firewall<br>General settings allows you<br>General Settings                                              | to set up default firewall policy. Drop invalid packets Input Accept Cutput Accept Forward Reject                                                                                                    |                                              |                      |                                        |
| <b>18.</b> Oper<br>"New                     | n port 80, 21, 2<br>v <b>Port Forwar</b> d                        | 20 by clicking name unde<br><b>d Rule"</b> menu.                                                                                  | er the                       |                              | DMZ Configuration Zone Forwarding Source zone                                                            | Enable  DMZ host IP address Destination zones                                                                                                    | Default forwarding action                    | Masquerading         |                                        |
| Confi<br>Name<br>Port80<br>Port20<br>Port21 | <b>gure the port</b><br>Protocol<br>Tcp/udp<br>Tcp/udp<br>Tcp/udp | s :<br>External port Internal<br>80 192.168.0.30<br>20 192.168.0.30<br>21 192.168.0.30                                            | IP Interna<br>80<br>20<br>21 | al port                      | ancons 7 de 7<br>مورجه بالم                                                                              | las<br>las                                                                                                    | accept +<br>reject +<br>reject +<br>reject + |                      | Edt<br>Edt<br>Edt<br>Edt<br>Edt<br>Edt |

Once the fields in the table for each port have been filled in, enable them using the "Add" command.

| TELTONIKA Statu                        | s Netw          | ork Servic              | es - System -                          |                                                |                 | Logout              |
|----------------------------------------|-----------------|-------------------------|----------------------------------------|------------------------------------------------|-----------------|---------------------|
|                                        |                 |                         |                                        |                                                | FW yet.: J      | RUT2XX_R_00.01.04.1 |
| eneral Settings Port Forward           | ing Trat        | tic Rules Cus           | stom Rules DDOS F                      | Prevention Port 5                              | Scan Prevention | Helpers             |
| t forwarding allows remote computers o | in the Internet | to connect to a spe     | cific computer or service w            | within the private LAN.                        |                 |                     |
| ne                                     | Protocol        | Source                  | Via                                    | Destination                                    | Enable          | Sort                |
| able_SSH_WAN_PASSTHROUGH               | TCP             | From any host<br>in wan | To any router IP at port 22            | Forward to IP 127.0.0<br>port 22 in Ian        | 0.1.            | Edit Delete         |
| ble_HTTP_WAN_PASSTHROUGH               | TCP             | From any host<br>in wan | To any router IP at port 80            | Forward to IP 127.0.0<br>port 80 in Ian        | 0.1,            | Edt Delete          |
|                                        |                 | From any host           | To any router IP at port               | Forward to IP 127.0.0                          | 0.1             | e Edt               |
| IDIE_HTTPS_WWLPASSTRHOUGH              | TCP             | in wan                  | 443                                    | port 443 in lan                                |                 | Delete              |
| nable_CLI_WAN_PASSTHROUGH              | TCP             | From any host<br>in wan | To any router IP at ports<br>4200-4220 | Forward to IP 127.0.0<br>ports 4200-4220 in la | 0.1. 🔲          | e Edit<br>Delete    |
| Indiana PAIR                           | TCR LIDR        | From any host           | To any router IP at port               | Forward to IP 192.16                           | sa.1.1          | ee Eat              |
| and_ono                                | TOP, ODP        | in lan                  | 53                                     | port 53 in Ian                                 |                 | Delete              |

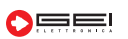

**18/a.** To connect remotely to the router using the PUBLIC IP generated by the data SIM card, perform the following procedure:

| Teltonika-PUT240 -                                                                                                    |                                                                                                    |
|----------------------------------------------------------------------------------------------------|----------------------------------------------------------------------------------------------------|
| X ▲ 191.011/04 <sup>-</sup> KO1/240 □ < :                                                                                                    | Teltonika PUT240 — -                                                                                                    |
| CELTONIKA         Status         Network         Services         System         Logout3           Online word defail         Prover NETWY 3 4001103         Prover NETWY 3 4001103         Prover NETWY 3 40 | × ▲ Teltolinka-R01240 □ < :                                                                                                    |
| General Toubleshoot Backup Access Control Diagnostics MAC Clone Overview RMS Root CA                                                                                                    | C. TELTONIKA Status - Network - Services - System - Log                                                                                                    |
| Ceneral Safety                                                                                                    | Portirs in use default General Settings Port Forwarding Traffic Rides Custom Rules DD0S Prevention Port Scan Prevention Helpers                                                                                                    |
| Access Control ssH                                                                                                    | Firewall - Traffic Rules                                                                                                    |
| Enabling remote SSH access makes your device reachable from WAN; this might pose a recurity risk, especially if you are using a weak or default user password!                                                                                                    | Traffic rules define policies for packets traveling between different zones, for example to reject traffic between certain hosts or to open WAN ports on the nuter.<br>Traffic Rules                                                                                                    |
| Enable SCH access 🗹                                                                                                    | Name Protocol Seurce Destination Action Enable Sert                                                                                                    |
| Port 22                                                                                                    | Albre-DHCP-Relay UDP Promany host in the sector of the sector of the sec   |
| Web/II<br>Evabling wmoth HTTP access or wmoth HTTPS access makes your device machable from WAX, this might pose a security risk, especially if you are using a weak or<br>default use password? Alow, if you want to use HTTPS to meth-the evolet, you should that download the utility certificate and soft its your trusted CA fat.                                                                                                    | Allow-DHCP-Revew LUDP From any host in To any outer IP at Accept Difference LUDP was any host in the second difference LUDP was any host in the second dif   |
| Enable HTTP scores 🔽                                                                                                    | Box as bot is to a su portet Box Accest 00 Edit                                                                                                    |
| Redirect to HTTP8                                                                                                    | Allow-Ping CMP with type echo-request value of this device in Pools 200 Pools 200 Pool   |
| Enable remote HTTPaccess 🖬                                                                                                    | Allow-yon taffic TCR UDP First many host in<br>wan device device to the second second se |
| Enable remote HTTPS access                                                                                                    | To any locater IP at ports 30, 674, 444, Accept 1                                                                                                    |
| von (+4.2<br>uhttpd centricate Doornload                                                                                                    | nortigot 3941,399 onhis ingut General<br>desce                                                                                                    |
| Enable.d001 800 💟<br>NCC1118 Filter 💟                                                                                                    | Emeting SDH, WAN TCR USP TCR USP TCR U   |
| cu                                                                                                    | Eneble, CLJ, WAN TCR UCP From any host in prot-4200 4220 on Aput C Series From any host in prot-4200 4220 on Aput C Series From Any host in Control of Control of Con   |
| Enable CLI 🗭                                                                                                    | Enable_HTTP_NAN TCR USP From any host in To any outer IPys Accept to Edit                                                                                                    |
| Exeble revorte CLI                                                                                                    | wan devo nput Devre                                                                                                    |
| Shat limit                                                                                                    | Enabe_HTTPS_WAN TCP.USP wan device root in contact on this Accept Center                                                                                                    |
| Save                                                                                                    | Bool, DNS forwarding UDP Formany host in any To any host, port 33 Refuse Contract Contract Co   |
|                                                                                                    | Enable, Refue, WAN TCR UDP From any host in Party router IP at Accept State From Any host in Party From Party From Party    |
| "Enable Remote HTTP Access".                                                                                                    | this device "and below this device the second second                                                                                                    |
|                                                                                                    | From IP single To IP single To IP single Edit                                                                                                    |
| 080 in the PORT box and press " <b>SAVE</b> ".                                                                                                    | Abuchtiche und hand press "SAVE".                                                                                                    |
| 080 in the PORT box and press " <b>SAVE</b> ".<br>ow the path:<br>work> Firewall - Port Forwarding<br><b>ENABLE PORT 8080</b>                                                                                                    | American     Control     Control     Control     Control     Control     Control       Image: State of the state of the state of the                                                                                                 |
| 080 in the PORT box and press "SAVE".<br>low the path:<br>work> Firewall - Port Forwarding<br>ENABLE PORT 8080<br>× ▲ Teltonika-RUT240 □ < :                                                                                                    | American bit with the page and press "SAVE".         Image: State with the page and press "SAVE".         Image: State with the page and press "SAVE".         Image: State with the page and press "SAVE".         Image: State with the page and press "SAVE".         Image: State with the page and press "SAVE".         Image: State with the page and press "SAVE".         Image: State with the page and press "SAVE".         Image: State with the page and press "Save".         Image: State with the page and press "Save".         Image: State with the page and press "Save".         Image: State with the page and press "Save".         Image: State with the page and press "Save".         Image: State with the page and press "Save".         Image: State with the page and press "Save".         Image: State with the page and page and page an                                                                                                    |
| 080 in the PORT box and press " <b>SAVE</b> ".<br>ow the path:<br>work> Firewall - Port Forwarding<br><b>ENABLE PORT 8080</b><br>× ▲ Teltonika-RUT240 □ < :                                                                                                    | Attended       Date       Date       Date       Date       Date         Image: Attended       Image: Attended       Image: Atten                                                                                                    |
| 080 in the PORT box and press "SAVE".<br>ow the path:<br>work> Firewall - Port Forwarding<br>ENABLE PORT 8080<br>★ ▲ Teltonika-RUT240<br>192.168.0.1:8080<br>↓ ↓ ↓ ↑ ↓ ↓ ↓ ↓ ↓ ↓ ↓ ↓ ↓ ↓ ↓ ↓ ↓ ↓ ↓ ↓                                                                                                    | Australia       Year Australia       Year Australia       Year Australia       Year Australia         Image: Australia       Year Australia       Year Australia       Year Australia       Year Australia         Image: Australia       Year Australia       Year Australia       Year Australia       Year Australia       Year Australia         Image: Australia       Year Australia       Year Australia       Year Australia       Year Australia       Year Australia         Image: Australia       Year Australia       Year Australia       Year Australia       Year Australia       Year Australia       Year Australia         Image: Australia       Year Australia       Year Australia                                                                                                    |
| 080 in the PORT box and press "SAVE".<br>ow the path:<br>work> Firewall - Port Forwarding<br>ENABLE PORT 8080<br>★ ▲ Teltonika-RUT240<br>192.168.0.1:8080                                                                                                    |                                                                                                    |
| 080 in the PORT box and press "SAVE".<br>ow the path:<br>work> Firewall - Port Forwarding<br>ENABLE PORT 8080<br>★                                                                                                    |                                                                                                    |
| 080 in the PORT box and press "SAVE".<br>ow the path:<br>work> Firewall - Port Forwarding<br>ENABLE PORT 8080                                                                                                    |                                                                                                    |
| 080 in the PORT box and press "SAVE".<br>ow the path:<br>work> Firewall - Port Forwarding<br>ENABLE PORT 8080                                                                                                    |                                                                                                    |
| 080 in the PORT box and press "SAVE".<br>ow the path:<br>work> Firewall - Port Forwarding<br>ENABLE PORT 8080                                                                                                    |                                                                                                    |
| 080 in the PORT box and press "SAVE".<br>ow the path:<br>work> Firewall - Port Forwarding<br>ENABLE PORT 8080                                                                                                    |                                                                                                    |
| 080 in the PORT box and press "SAVE".<br>ow the path:<br>work> Firewall - Port Forwarding<br>ENABLE PORT 8080                                                                                                    |                                                                                                    |
| 080 in the PORT box and press "SAVE".<br>work> Firewall - Port Forwarding<br>ENABLE PORT 8080                                                                                                    |                                                                                                    |
| 080 in the PORT box and press "SAVE".<br>080 in the PORT box and press "SAVE".<br>080 in the PORT box and press "SAVE".<br>080 in the PORT box and press "SAVE".<br>080 in the Port Forwarding<br>ENABLE PORT 8080                                                                                                    |                                                                                                    |
| 080 in the PORT box and press "SAVE".<br>080 in the PORT box and press "SAVE".<br>080 in the PORT box and press "SAVE".<br>090 the path:<br>Work> Firewall - Port Forwarding<br>ENABLE PORT 8080                                                                                                    |                                                                                                    |
| 080 in the PORT box and press "SAVE".                                                                                                    | <complex-block></complex-block>                                                                                                    |
|                                                                                                    | <complex-block></complex-block>                                                                                                    |
| 080 in the PORT box and press "SAVE".<br>work> Firewall - Port Forwarding<br>ENABLE PORT 8080                                                                                                    | <complex-block></complex-block>                                                                                                    |
|                                                                                                    | <complex-block></complex-block>                                                                                                    |
|                                                                                                    | <complex-block></complex-block>                                                                                                    |

19. Once all doors have been opened, save by clicking on "Save".

**20.** To protect the Router from external DDOS attacks, enter a public IP address of the local network on ports 80,21,20 from which PCs can access, blocking all those outside the network.

21. Set IP in the "Source IP address" drop-down list as in the following picture:

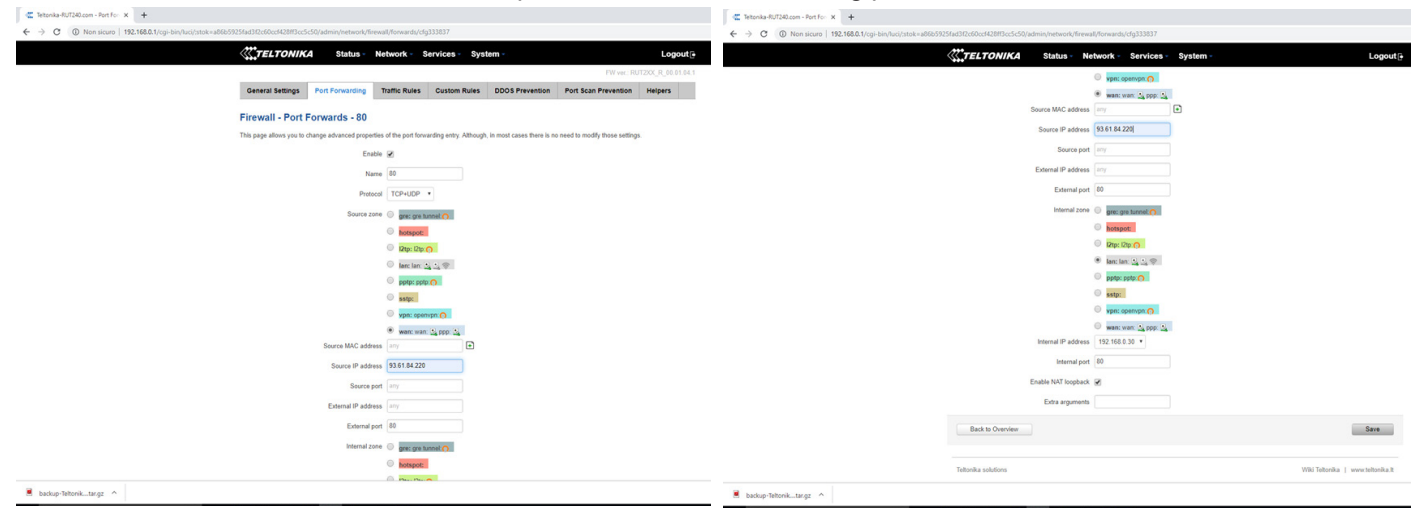

22. Once you have completed the page, save it by clicking on "Save".

23. If the SIM Card has "Public IP" NOT enabled, G801 or G802 can only transmit data to an FTP Server.

## G801 or G802 FTP Client --> FTP Server

**24.** If SIM Card has "static public IP" enabled, G801 or G802 can send data to an FTP server and can receive remote commands.

#### G801 or G802 FTP Server <-- FTP server G801 or G802 WEB Server <-- FTP server

**25.** To take advantage of all the modes listed above, the public-dynamic IP must be converted to a static IP. A dynamic DNS service can be used. Two of the most popular such services are listed below:

a)https://account.dyn.com/dns/dyndns/ b) https://www.noip.com/sign-up

26. Select "Services - Dynamic DNS" to enter the screen below:

| 🗠 Teltonika - Dynamic DNS - Web 🛛 🗙 🕇                     |                         |                        |           |            |          |                              | - 0 )   | < |
|-----------------------------------------------------------|-------------------------|------------------------|-----------|------------|----------|------------------------------|---------|---|
| ← → C ③ Non sicuro   192.168.0.1/cgi-bin/luci/:stok=9a3ae | 8144ec60d68d9fa1a13dc68 | 6b7f/admin/services/dd | dns       |            |          |                              | 아 및 ☆ 😝 | : |
|                                                           | <b>TELTONIKA</b>        | Status - N             | letwork - | Services - | System - | Logout                       |         | * |
|                                                           |                         |                        |           |            |          | FW ver.: RUT2XX_R_00.01.04.1 |         |   |
|                                                           | DDNS                    |                        |           |            |          |                              |         |   |
|                                                           | DDNS Configuration      | I.                     |           |            |          |                              |         |   |
|                                                           | DDNS name               | Hostname               |           | Status     | Enable   |                              |         |   |
|                                                           | Myddns                  | yourhost example.com   | n.)       | N/A        |          | Edit Delete                  |         |   |
|                                                           | New configuration name. |                        | Add       | New        |          |                              |         |   |
|                                                           |                         |                        |           |            |          | Save                         |         |   |

27. If you want to add the dyndns service you need to write the name and press "Add New" in the menu.28. To configure the DNS see the picture below:

| Enable:                | Tick<br>select DYN COM service                       |
|------------------------|------------------------------------------------------|
| Hootnama:              | name given by the Dyndre convice to the central unit |
| nostilaille.           | name given by the Dynams service to the control unit |
| Username:              | User of DynDNS                                       |
| Password:              | Passw of the dyndns                                  |
| lp source:             | Public                                               |
| URL to detect:         | automatically associated                             |
| <b>IP renew interv</b> | /al: 10                                              |
| Force IP renew         | <i>r</i> : 72                                        |

29. Once you have completed the page, save it by clicking on "Save".

**30.** If you want to create a direct connection bridge to the G801 or G802, use WAN3(Wi-Fi) under the menu (Network-Routing).

**31.** Once you have completed the page, save it by clicking on **"Save".** 

**32.** Connect to the Wi-Fi of the mod. RUT240 router via the phone by disabling DHCP, set the option STATIC, as per the example in the images below.

**33.** Type in the IP address: 192.168.0.30 from a Browser, you will be asked:

User ID: admin Password: 1234

| 20110                                     |                           |                     |                                |
|-------------------------------------------|---------------------------|---------------------|--------------------------------|
| JUNS                                      |                           |                     |                                |
| Enable                                    | 8                         |                     |                                |
| Use HTTP Secure                           | 8                         |                     |                                |
| Status                                    | NIA                       |                     |                                |
| Service                                   | dyn.com 🔹                 |                     |                                |
| Lookup host                               | yourhost example.com      |                     |                                |
| Hostname                                  | yourhost example.com      |                     |                                |
| User name                                 | your_username             |                     |                                |
| Password                                  |                           | \$                  |                                |
| IP address source                         | Public •                  |                     |                                |
| URL to detect                             | http://checkip.dyndns.com |                     |                                |
| IP renew interval                         | 10                        | IP renew interval u | nit Minutes •                  |
| Force IP renew                            | 72                        | Force IP renew u    | ait Minutes T                  |
| Back to Overview                          |                           |                     | Save                           |
|                                           |                           |                     |                                |
|                                           |                           |                     |                                |
| Teltonika solutions                       |                           | W                   | ki Teltonika   www.teltonika.l |
|                                           |                           |                     |                                |
|                                           |                           |                     |                                |
| ld190240e1061f9d2007e/admin/network/route | 5                         |                     |                                |

**34.** The configuration is now complete.

|                   |                          |                              |                       |             | FW ver.: RUT2XX_R_00. |
|-------------------|--------------------------|------------------------------|-----------------------|-------------|-----------------------|
| Static Routes     | Dynamic Route            | 15                           |                       |             |                       |
| Static Rout       | tes                      |                              |                       |             |                       |
| loutes specify ov | er which interface and g | gateway a certain host or ne | twork can be reached. |             |                       |
| Static IP Rou     | tes                      |                              |                       |             |                       |
| Routing table     | Interface                | Destination address          | Netmask               | Gateway     | Metric                |
| WAN •             | WAN (Wired) •            | 0.0.0.0                      | 0.0.0.0               |             | 0 Delete              |
| WAN2 *            | WAN2 (Mobile) *          | 0.0.0.0                      | 0.0.0.0               |             | 0 Delet               |
| WAN3 •            | WAN3 (WIFI) *            | 192.168.0.0                  | 255.255.255.0         | 192.168.0.1 | 1 Delete              |
| Add               |                          |                              |                       |             |                       |
| Static ARP E      | ntries                   |                              |                       |             |                       |
| IP address        |                          |                              | MAC address           |             |                       |
| There are no sta  | tic ARP entries yet      |                              |                       |             |                       |
| Add               |                          |                              |                       |             |                       |
|                   |                          |                              |                       |             |                       |

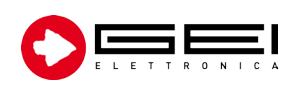

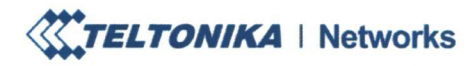

www.teltonika-networks.com networks@teltonika.lt

# **EU Declaration of Conformity**

21<sup>th</sup> of September, 2021

Kaunas

Declaring Organization: Product Name: Product Model Name: TELTONIKA NETWORKS UAB LTE Router RUT240

Used frequency range of built-in RF module:

| Ban                        | d       | UL f, MHz | DL f, MHz |
|----------------------------|---------|-----------|-----------|
| GSM                        | GSM900  | 880-915   | 925-960   |
|                            | GSM1800 | 1710-1785 | 1805-1880 |
| WCDMA                      | 1       | 1920-1980 | 2110-2170 |
|                            | 8       | 880-915   | 925-960   |
| LTE                        | 1       | 1920-1980 | 2110-2170 |
|                            | 3       | 1710-1785 | 1805-1880 |
| and the free court defined | 7       | 2500-2570 | 2620-2690 |
|                            | 8       | 880-915   | 925-960   |
|                            | 20      | 832-862   | 791-821   |
|                            | 28A     | 703-733   | 758-788   |
| Wi-Fi 2.4GHz               | 1-13    | 2401      | -2483     |

**Transmit Power:** 

- Wi-Fi 2.4GHz: 12.6 dBm (EIRP)
- Max. 32.33 dBm (GSM1800)
- Max. 23.63 dBm (WCDMA B8)
- Max. 23.8 dBm (LTE B7)

TELTONIKA NETWORKS UAB K. Barsausko st. 66, LT-51436 Kaunas, Lithuania

Registration code 305579419 VAT number LT100013223510

Swedbank AB LT78 7300 0101 6274 0111 S.W.I.F.T. HABALT22

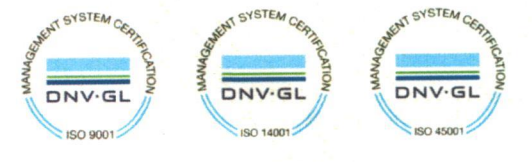

TELTONIKA | Networks

www.teltonika-networks.com networks@teltonika.lt

TELTONIKA NETWORKS UAB, hereby declare under our sole responsibility that the above-described product is in conformity with the relevant Community harmonization: European Directive 2014/53/EU (RED).

The conformity with the essential requirements has been demonstrated against the following harmonized standards:

| Harmonized standard reference   | Article of Directive 2014/53/EU    | Test report No.               |  |
|---------------------------------|------------------------------------|-------------------------------|--|
| IEC 62368-1:2018                |                                    |                               |  |
| EN 62368-1:2014+A11:2017        | Health and as fata Astisla 2.1(a)  | R1910A0619-L1                 |  |
| EN 50385:2017                   | Health and safety – Article 3.1(a) | R1910A0619-M1                 |  |
| EN 62232:2017                   |                                    |                               |  |
| EN 55032:2015                   |                                    |                               |  |
| EN 55035:2017                   | Electrome en etie e en etibilite   | R1910A0619-E1V1               |  |
| ETSI EN 301 489-1 V2.2.3        | Article 2 1(b)                     |                               |  |
| Draft ETSI EN 301 489-17 V3.2.0 | Article 5.1(b)                     |                               |  |
| Draft ETSI EN 301 489-52 V1.1.0 |                                    |                               |  |
| ETSI EN 301 511 V12.5.1         |                                    | D101040(10 D1 / D100540247 D1 |  |
| ETSI EN 301 908-1 V13.1.1       | Efficient use of redie encetrum    | R1910A0619-R1 / R1805A024/-R1 |  |
| ETSI EN 301 908-2 V13.1.1       | Article 2.2                        | R2101A00/2-R2                 |  |
| ETSI EN 301 908-13 V13.1.1      | Alucie 5.2                         | R2101A00/2-R3                 |  |
| ETSI EN 300 328 V2.2.2          |                                    | SZCR210402067702              |  |

The conformity assessment procedure referred to in Article 17 and detailed in Annex III of Directive 2014/53/EU has been followed with the involvement of the following Notified Body: Timco Engineering, Inc., 849 N.W. State Road 45, Newberry, Florida 32669, United States. Notified Body No.: 1177.

Therefore  $\mathbf{CE}$  is placed on the product.

EU Type Examination Certificate No. TCF-3357CC19

Head of Testing Division

TELTONIKA NETWORKS UAB K. Barsausko st. 66, LT-51436 Kaunas, Lithuania

Registration code 305579419 VAT number LT100013223510

Swedbank AB LT78 7300 0101 6274 0111 S.W.I.F.T. HABALT22

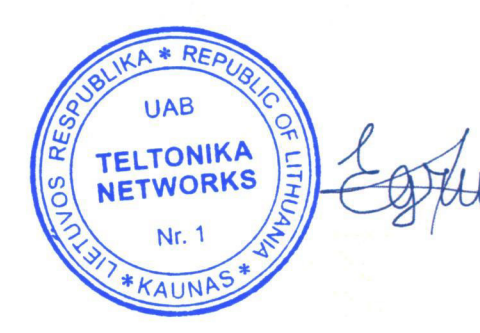

Eligijus Gružauskas

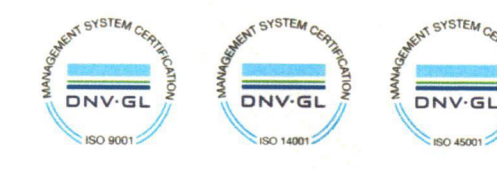

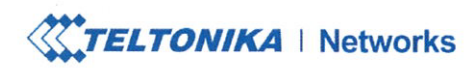

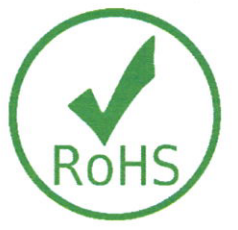

# **EU RoHS Declaration of Conformity**

13<sup>th</sup> of August, 2021

Kaunas

This EU RoHS Declaration of Conformity is issued under the sole responsibility of the manufacturer.

The objects of the declaration described below are in conformity with Directive 2011/65/EU and amendment 2015/863/EU (RoHS 3) of the European Parliament and of the Council on the restriction of the use of certain hazardous substances in electrical and electronic equipment.

Models listed in **Table 1** do not contain any substances above the maximum concentration limits of 0.01% for Cd and 0.1% for Pb, Hg, Cr (VI), PBB, PBDE, DEHP, BBP, DBP, DIBP as appointed in the Annex II of 2015/863/EU, except those application(s) listed in **Table 2** which are exempted by the Annex III of Directive 2011/65/EU listed in:

exemption for lead (Pb) subject to 2011/65/EU Annex III:
 (6c) copper alloy containing up to 4% lead by weight.

 Table 1. List of products without any exemptions.

| Category | Device |  |
|----------|--------|--|
|          | RUT300 |  |
| Router   | RUT850 |  |
|          | RUTX08 |  |
| Souital  | TSW100 |  |
| Switch   | TSW110 |  |

TELTONIKA NETWORKS UAB K. Barsausko st. 66, LT-51436 Kaunas, Lithuania

Registration code 305579419 VAT number LT100013223510

Swedbank AB LT78 7300 0101 6274 0111 S.W.I.F.T. HABALT22

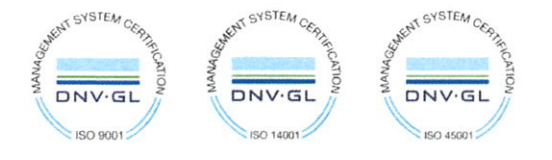

TELTONIKA | Networks

| Category | Device | Exemption for lead (Pb) subject to 2011/65/EU Annex III |
|----------|--------|---------------------------------------------------------|
| Modem    | TRM240 | Yes                                                     |
|          | TRM250 |                                                         |
| Gateway  | TRB140 | Yes                                                     |
|          | TRB141 |                                                         |
|          | TRB142 |                                                         |
|          | TRB145 |                                                         |
|          | TRB245 |                                                         |
|          | TRB255 |                                                         |
| Router   | RUT230 |                                                         |
|          | RUT240 |                                                         |
|          | RUT360 |                                                         |
|          | RUT900 |                                                         |
|          | RUT950 | Yes                                                     |
|          | RUT955 |                                                         |
|          | RUTX09 |                                                         |
|          | RUTX10 |                                                         |
|          | RUTX11 |                                                         |
|          | RUTX12 |                                                         |
|          | RUTX14 |                                                         |
|          | RUTXR1 |                                                         |

Table 2. List of products with applied exemption.

Signed for and on behalf of TELTONIKA NETWORKS UAB Management representatives:

Head of Technical Support Department

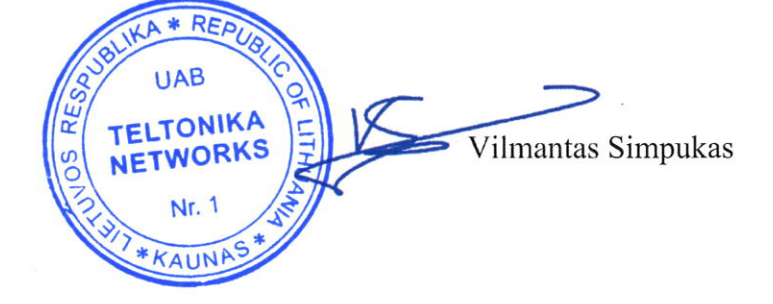

TELTONIKA NETWORKS UAB K. Barsausko st. 66, LT-51436 Kaunas, Lithuania

Registration code 305579419 VAT number LT100013223510

Swedbank AB LT78 7300 0101 6274 0111 S.W.I.F.T. HABALT22

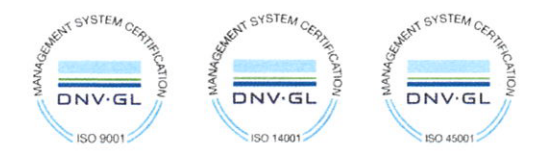